Ef skrá þarf fræðslu á fáa nemendur í ákveðnum bekk getur verið fljótlegra að velja fyrst þá nemendur í bekkjarskránni með því að halda Ctrl takkanum inni og smella á tölustafinn fyrir framan nafn þeirra. Við það feitletrast lína viðkomandi nemenda.

|             |                                                            |                                                                                                    | -                                                                                                    |                                                                                                    |                                                                                                    |                                                                                                    |                                                                                                    |                                                                                                    |  |  |  |
|-------------|------------------------------------------------------------|----------------------------------------------------------------------------------------------------|----------------------------------------------------------------------------------------------------|----------------------------------------------------------------------------------------------------|----------------------------------------------------------------------------------------------------|----------------------------------------------------------------------------------------------------|----------------------------------------------------------------------------------------------------|----------------------------------------------------------------------------------------------------|--|--|--|
| Bekkjarskrá |                                                            |                                                                                                    |                                                                                                    |                                                                                                    |                                                                                                    |                                                                                                    |                                                                                                    |                                                                                                    |  |  |  |
| 3ek         | kjarskrá                                                   |                                                                                                    |                                                                                                    |                                                                                                    |                                                                                                    |                                                                                                    |                                                                                                    |                                                                                                    |  |  |  |
| Um<br>1 -   | isjónarkennari<br>SD                                       | Nafn bekkjar<br>1-SD                                                                                                    | Fj.<br>▼ 1                                                                                                    | 2 Fræ                                                                                                    | ðsl                                                                                                    | a <u>Evðub</u>                                                                                                    | löð <b>*</b> Athug                                                                                                    | asemdir <b>*</b>                                                                                                    |  |  |  |
| #           | Nafn                                                       | Athugasemdir                                                                                                    | Komur                                                                                                    | Líkamsmat                                                                                                    | L                                                                                                    | Ónæmi                                                                                                    | Lífsstílsmat                                                                                                    | Hæð/þyngd                                                                                                    |  |  |  |
| 1           |                                                            |                                                                                                    | 0                                                                                                    |                                                                                                    | Х                                                                                                    | 20.10.2012                                                                                                    |                                                                                                    |                                                                                                    |  |  |  |
| 2           | Aronskotti                                                 |                                                                                                    | 12                                                                                                    | 17.09.2012                                                                                                    | Х                                                                                                    | 11.09.2012                                                                                                    | 11.09.2012                                                                                                    | 13.03.2013                                                                                                    |  |  |  |
| 3           | Binnjón Finnjónsson                                        | Ofn. Hnetur                                                                                                    | 21                                                                                                    |                                                                                                    | х                                                                                                    |                                                                                                    |                                                                                                    | 13.03.2013                                                                                                    |  |  |  |
| 4           | Finnjón Fjóluson                                           |                                                                                                    | 10                                                                                                    |                                                                                                    | х                                                                                                    | 03.03.2010                                                                                                    |                                                                                                    |                                                                                                    |  |  |  |
| 5           | Gíslunnar Hansson                                          |                                                                                                    | 5                                                                                                    |                                                                                                    |                                                                                                    | 02.10.2012                                                                                                    |                                                                                                    | 11.09.2012                                                                                                    |  |  |  |
| 6           | Helgimagri Þormóðsson                                      |                                                                                                    | 5                                                                                                    |                                                                                                    |                                                                                                    | 29.11.2012                                                                                                    | 29.11.2012                                                                                                    |                                                                                                    |  |  |  |
| 7           | Karllín                                                    | Fa.mors                                                                                                    | 4                                                                                                    |                                                                                                    | Х                                                                                                    | 11.09.2012                                                                                                    |                                                                                                    | 11.09.2012                                                                                                    |  |  |  |
| 8           | Kolbrúnn Gunnuson                                          |                                                                                                    | 2                                                                                                    |                                                                                                    |                                                                                                    | 30.11.2012                                                                                                    |                                                                                                    |                                                                                                    |  |  |  |
|             | Bek<br>Jek<br>Um<br>1 -<br>2<br>3<br>4<br>5<br>6<br>7<br>8 | Bekkjarskrá<br>Bekkjarskrá<br>Umsjónarkennari<br>1 - SD<br># Nafn<br>1<br>2 Aronskotti<br>3 Binnjón Finnjónsson<br>4 Finnjón Fjóluson<br>5 Gíslunnar Hansson<br>6 Helgimagri Þormóðsson<br>7 Karllín<br>8 Kolbrúnn Gunnuson | Bekkjarskrá    Bekkjarskrá    Jekkjarskrá    Umsjónarkennari  Nafn bekkjar    1 - SD  1-SD    # Nafn  Athugasemdir    1  2    2 Aronskotti  2    3 Binnjón Finnjónsson  Ofn. Hnetur    4 Finnjón Fjóluson  5    6 Helgimagri Þormóðsson  7    7 Karllín  Fa.mors    8 Kolbrúnn Gunnuson  5 | Bekkjarskrá    Bekkjarskrá    Jumsjónarkennari  Nafn bekkjar  Fj.    1 - SD  1-SD  1    # Nafn  Athugasemdir Komur  1    1  SD  0    2 Aronskotti  12    3 Binnjón Finnjónsson  Ofn. Hnetur  21    4 Finnjón Fjóluson  10    5 Gíslunnar Hansson  55    6 Helgimagri Þormóðsson  55    7 Karllín  Fa.mors  4    8 Kolbrúnn Gunnuson  2 | Bekkjarskrá    Bekkjarskrá    Umsjónarkennari  Nafn bekkjar  Fj.    1 - SD  1-SD  12  Eræ    # Nafn  Athugasemdir  Komur  Líkamsmat    1  0     2 Aronskotti  12  17.09.2012    3 Binnjón Finnjónsson  Ofn. Hnetur  21     4 Finnjón Fjóluson  10     5 Gíslunnar Hansson  5     6 Helgimagri Þormóðsson  5     7 Karllín  Fa.mors  4     8 Kolbrúnn Gunnuson  2 | Bekkjarskrá    Bekkjarskrá    Jast value v value v va | Bekkjarskrá      Bekkjarskrá      Umsjónarkennari    Nafn bekkjar      1 - SD    1-SD      1 - SD    12      # Nafn    Athugasemdir      1    0      2    Aronskotti      3    Binnjón Finnjónsson      4    Finnjón Fjóluson      5    02.10.2012      6    Helgimagri Þormóðsson      5    29.11.2012      7    Karllín      8    Kolbrúnn Gunnuson | Bekkjarskrá      Bekkjarskrá      Bekkjarskrá      Umsjónarkennari    Nafn bekkjar    Fj.      1 - SD    1-SD    12    Fræðsla    Evðublöð    *Athuga      #    Nafn    Athugasemdir    Komur    Líkamsmat    Únæmi    Lífsstílsmat      1    0    12    7.09.2012    X    11.09.2012    11.09.2012      #    Nafn    Athugasemdir    Komur    Líkamsmat    Únæmi    Lífsstílsmat      1    0     X    20.10.2012     11.09.2012       2    Aronskotti    12    17.09.2012    X    11.09.2012       3    Binnjón Finnjónsson    Ofn. Hnetur    21     X    0.0.02012       4    Finnjón Fjóluson    5     02.10.2012        5    Gíslunnar Hansson    5     02.10.2012        6    Helgimagri Þormóðsson    5 <t< th=""></t<> |  |  |  |

Hér fengu einungis Binnjón og Finnjón fræðslu og því er fljótlegra að velja þá með því að halda Ctrl takkanum inni og smella á tölustafinn fyrir framan nafn þeirra. Síðan er smellt á <u>Fræðsla</u>

 Smellt er næst á "Fræðsla" í bekkjarskránni og þá birtast valdir nemendur í aftasta glugganum "Valdir nemendur". Að lokum er hakað fyrir framan viðkomandi fræðslu og glugga lokað.

| 🖌 Fræðsla og forvarnarstarf                          |             |                     |  |  |  |  |  |  |  |  |
|------------------------------------------------------|-------------|---------------------|--|--|--|--|--|--|--|--|
| Fræðsla og forvarnarstarf                            |             |                     |  |  |  |  |  |  |  |  |
| Bekkur    Dags    15.04.2013                         |             |                     |  |  |  |  |  |  |  |  |
| Fræðslu skylda                                       | Annaŏ       | Valdir nemendur : 2 |  |  |  |  |  |  |  |  |
| 🗖 Foreldrabréf - Skólaheilsugæsla og verksvið hennar | 🗖 Hamingja  | Binnjón Finnjónsson |  |  |  |  |  |  |  |  |
| 🗖 Hollusta - Morgunmatur, lýsi, ávextir og grænmeti  | 🗆 Hollusta  | Finnjón Fjóluson    |  |  |  |  |  |  |  |  |
| Tannvernd - Heiti og hlutverk tanna, tannhirða       | 🗖 Hreinlæti |                     |  |  |  |  |  |  |  |  |
| - Holl og óholl fæða                                 | 🗌 Hreyfing  |                     |  |  |  |  |  |  |  |  |
| Foreldrabréf - Hreinlæti og hollusta                 | 🗖 Hugrekki  |                     |  |  |  |  |  |  |  |  |

## Fjarlægja nemanda úr glugganum "Valdir nemendur"

 Ef einhver nemandi var ekki viðstaddur fræðslu þarf að fjarlægja hann af listanum í "Valdir nemendur" með því að smella á nafnið hans og síðan á **"delete"** á lyklaborðinu. Við það dettur viðkomandi út af listanum og fræðslan skráist ekki á hann þegar hakað er í fræðsluna.

| 📕 Fræðsla og forvarnarstarf                      |                 | ×                    |  |  |  |  |  |  |  |
|--------------------------------------------------|-----------------|----------------------|--|--|--|--|--|--|--|
| Fræðsla og forvarnarstarf                        |                 |                      |  |  |  |  |  |  |  |
| Bekkur<br>4 - SJ<br>Dags 16.04.2013              |                 |                      |  |  |  |  |  |  |  |
| Fræðslu skylda                                   | Annaŏ           | Valdir nemendur : 4  |  |  |  |  |  |  |  |
| 🗖 Hamingja - Sjálfsmynd                          | 🗌 Hamingja      | Finnalli Jónsson 📃   |  |  |  |  |  |  |  |
| 🗖 Foreldrabréf - Hamingja / sjálfsmynd           | 🗖 líkaminn minn | Finngunnar Pálsson   |  |  |  |  |  |  |  |
| 🗖 Slysavarnir - Slysahættur, viðbrögð við slysum | 🗖 samskipti     | Jónfinna Siggadóttir |  |  |  |  |  |  |  |
| - Oryggisbúnaður í bílum                         | 🗖 sjálfsmynd    | Jóngunnar Pallason   |  |  |  |  |  |  |  |
| <b>Foreldrabréf</b> - Slysavarnir                | 🗖 tilfinning    |                      |  |  |  |  |  |  |  |

Ef taka á Finngunnar af listanum í "Valdir nemendur" er einfaldlega smellt á nafnið hans og ýtt á "delete" á lyklaborðinu.